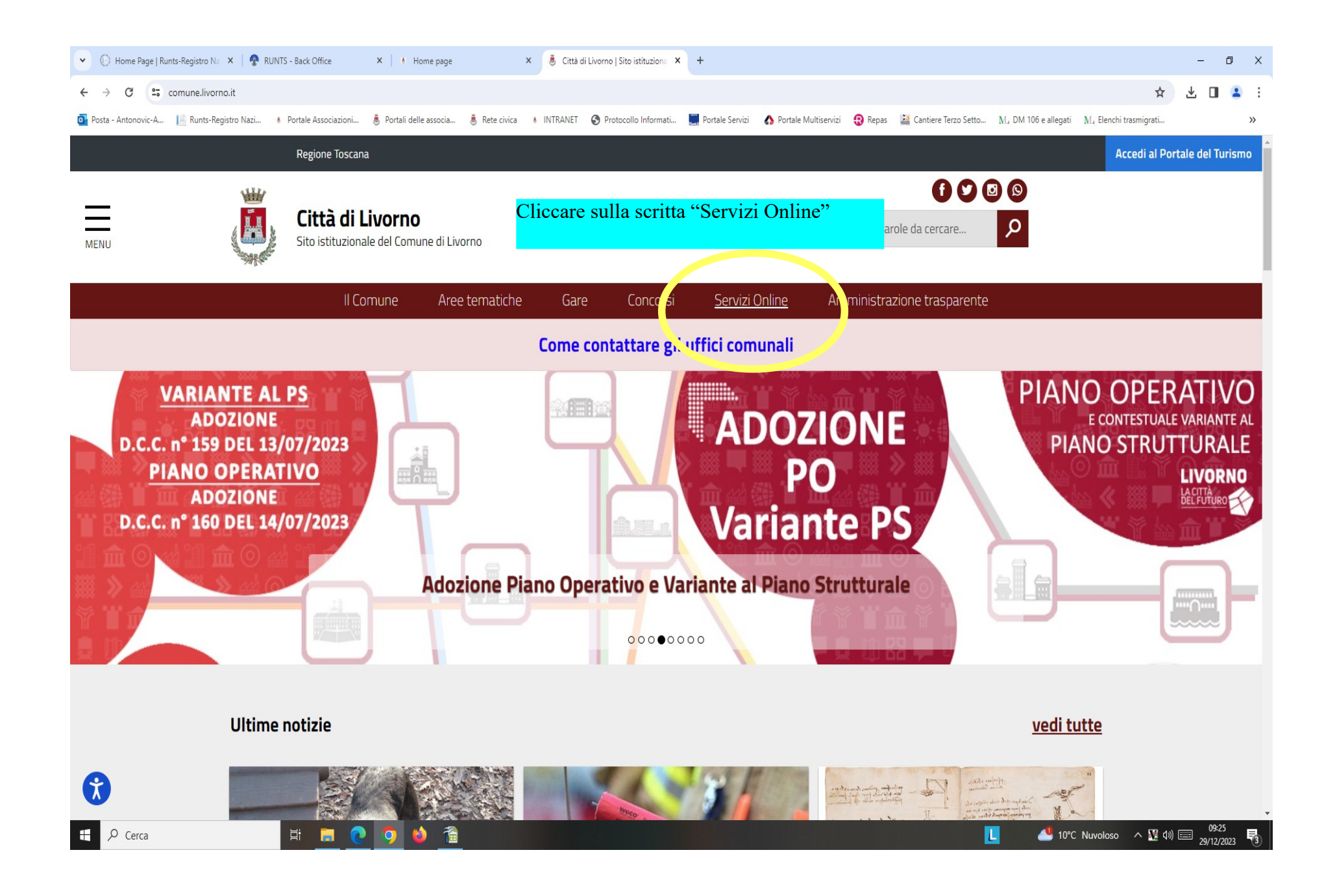

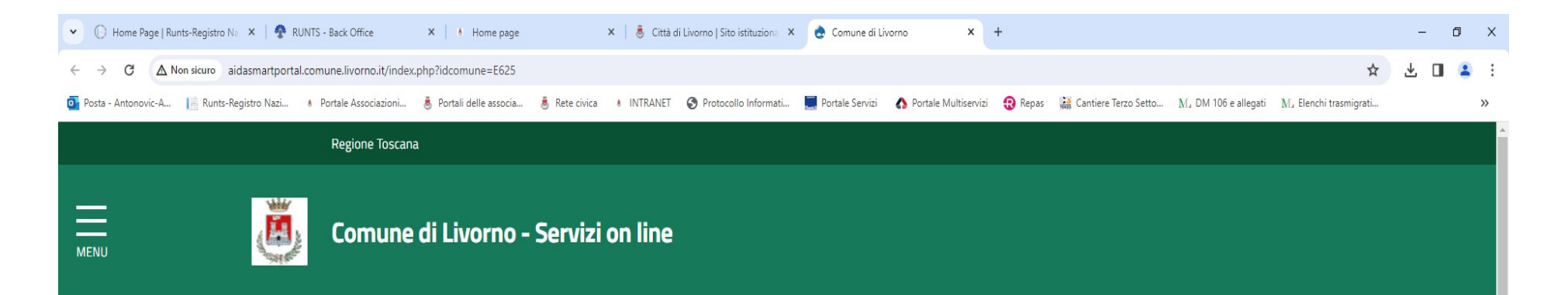

ATTENZIONE: Alcune funzionalità non vengono gestite correttamente da tutti i browser. Si consiglia di utilizzare una versione aggiornata di Mozilla Firefox o Google Chrome

17/06/2019

## AIDA Smart Portal: il portale della comunità AIDA.

Aida Smart è il portale dei servizi al cittadino ed alle imprese del Comune di Livorno. Il Portale è utilizzato dagli oltre cento Enti aderenti al progetto AIDA. Contiene servizi interni ed esterni al portale stesso: un ambiente unico per i servizi on line del Comune di Livorno.

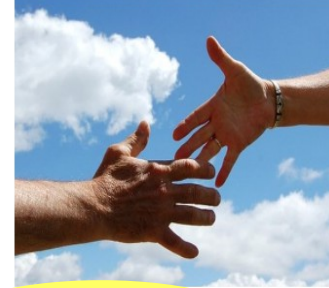

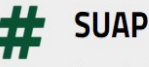

Il portale AIDA permette un accesso rapido e unificato ad un ampio numero di servizi fruibili via web, messi a disposizione dallo Sportello Unico per le Attività Produttive (SUAP)

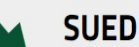

Il portale AIDA permette un accesso rapido e unificato ad un ampio numero di servizi fruibili via web, messi a disposizione dallo Sportello Unico per l'Edilizia Privata (SUED)

## Sportello del cittadino

Lo sportello del cittadino permette un accesso regido e un ficato ad un ampio numero di serviti un line messi a disposizione dai vari uffici comunali. Il portale consente di consultare le proprie posizioni personali ed espletare le proprie pratiche. Alcuni servizi necessitano di un accesso autenticato (Spid -CIE - CNS).

Cliccare sulla scritta "Sportello del cittadino"

🐣 10°C Nuvoloso 🛛 🕺 🕼 📰 29/12/2020

https://srvarpagtw.comune.livorno.it

Q Cerca

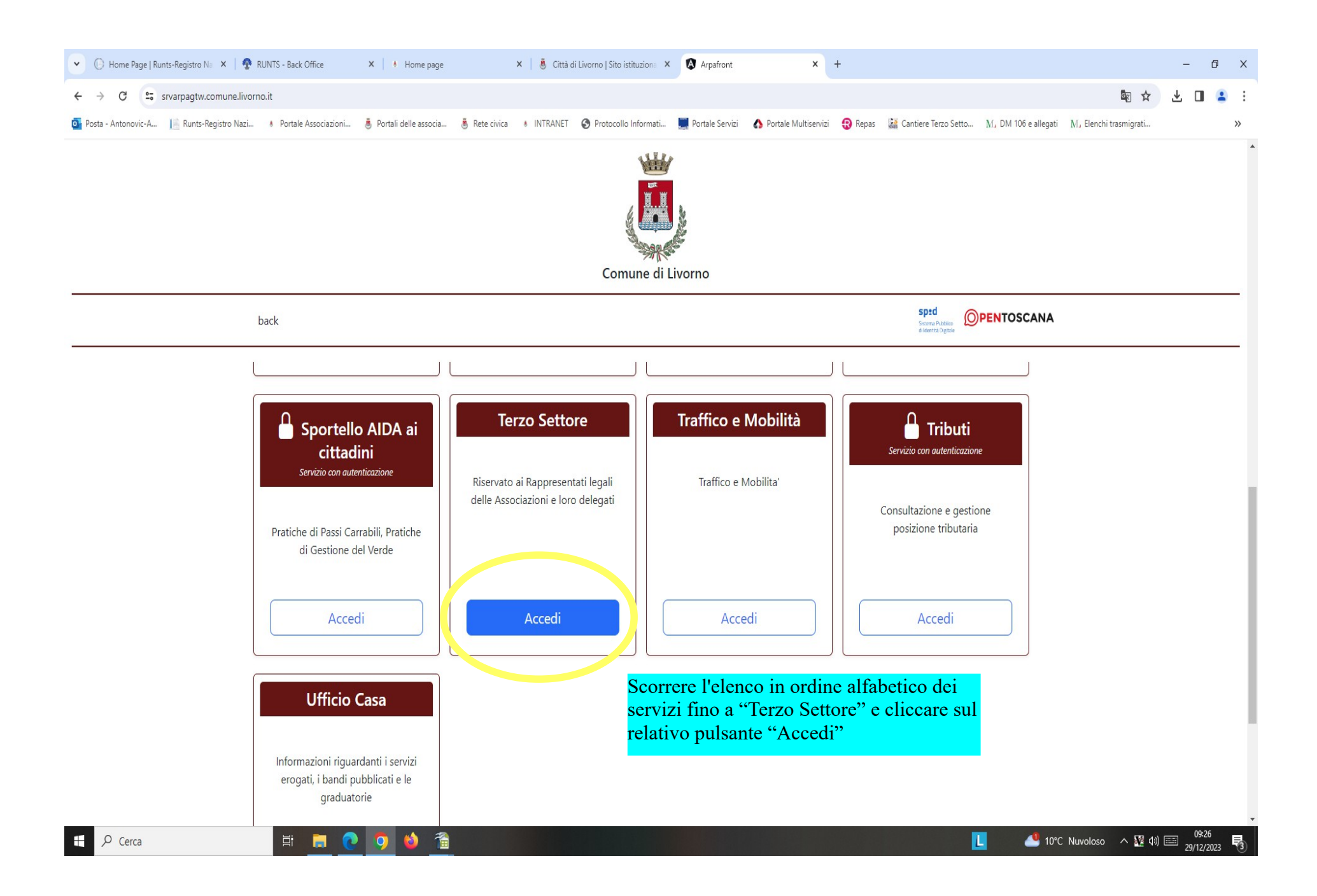

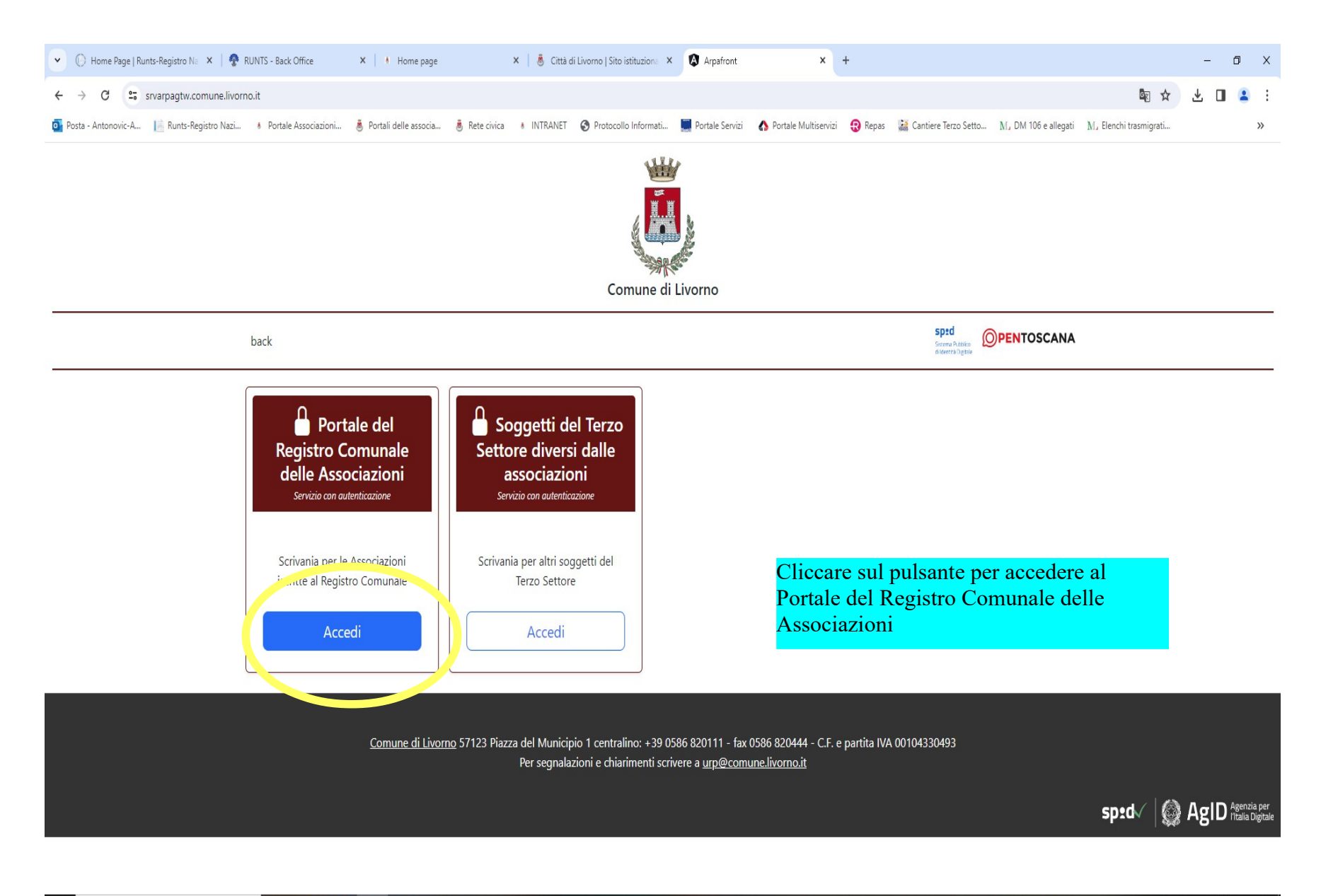

Cerca

H 🚍 💽 🍯 🏠 🕋

09:27 📑 09:27 📑 29/12/2023

L

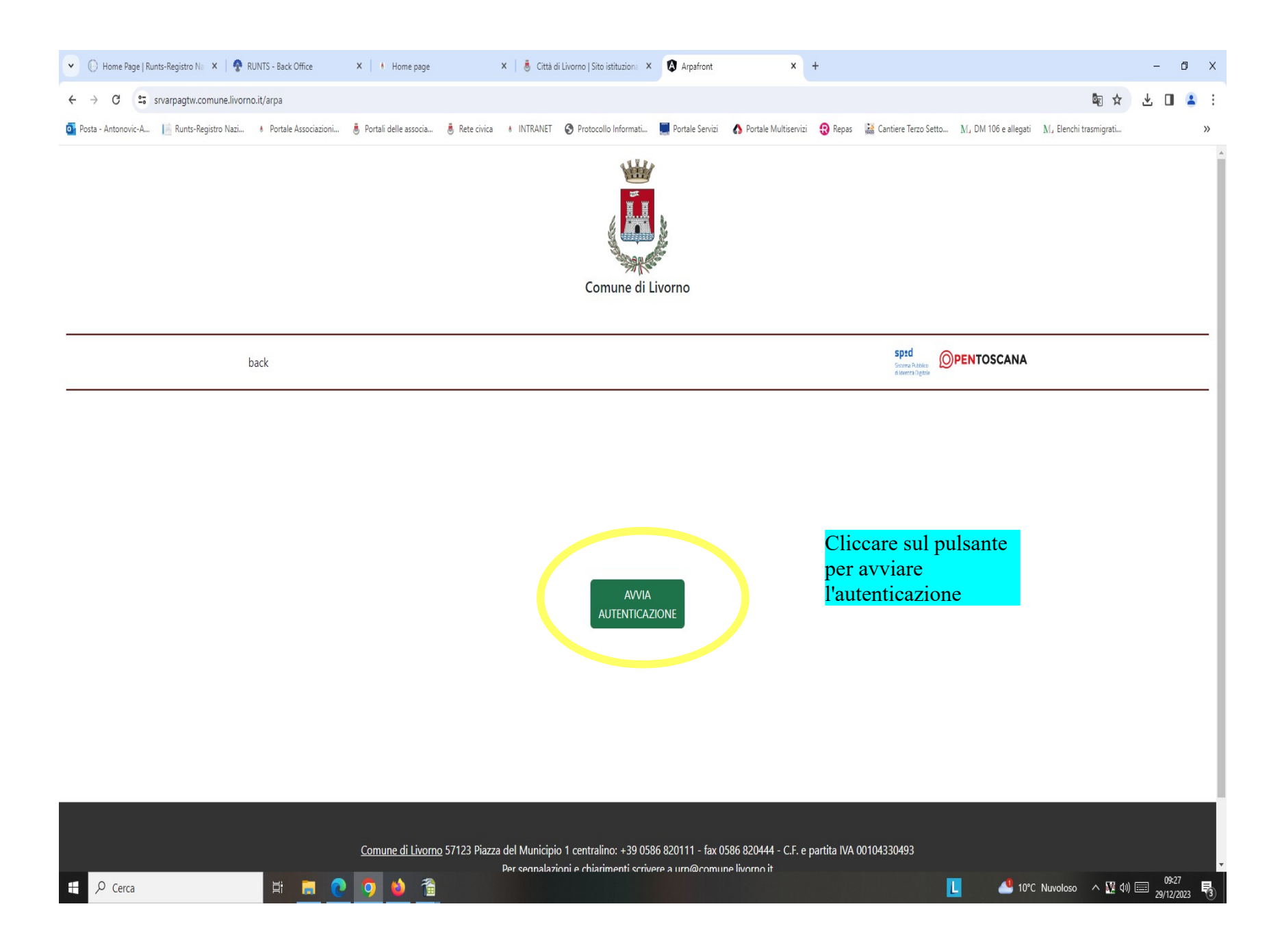

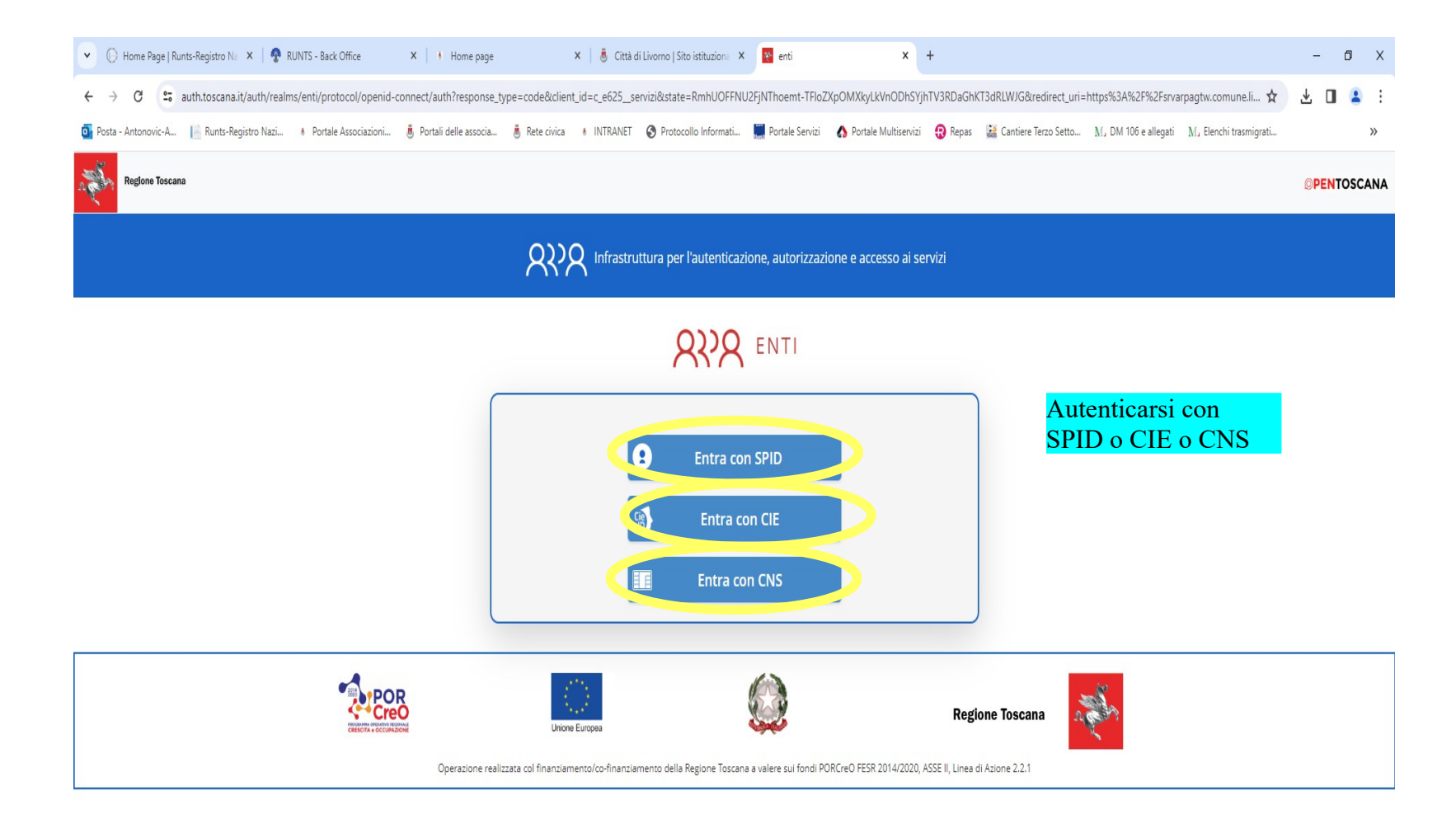

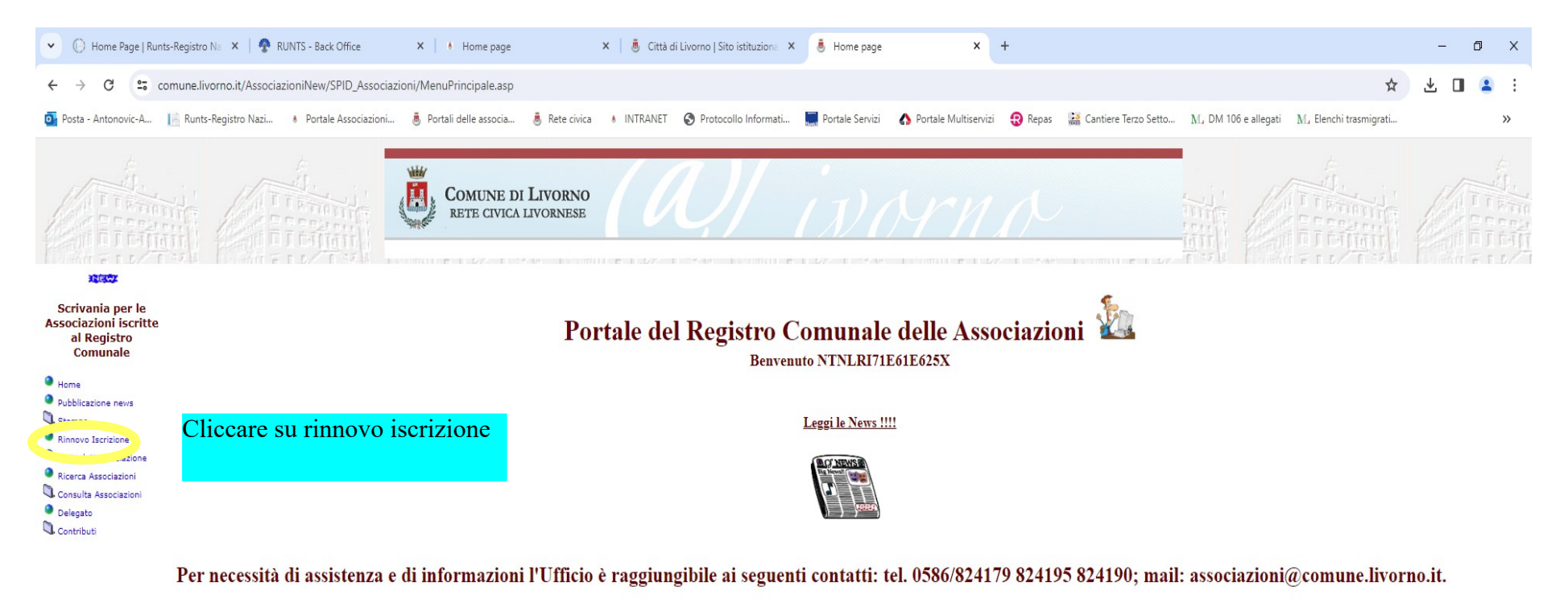

Istruzioni per richiedere iscrizione

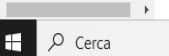

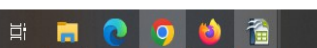

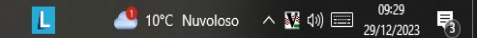

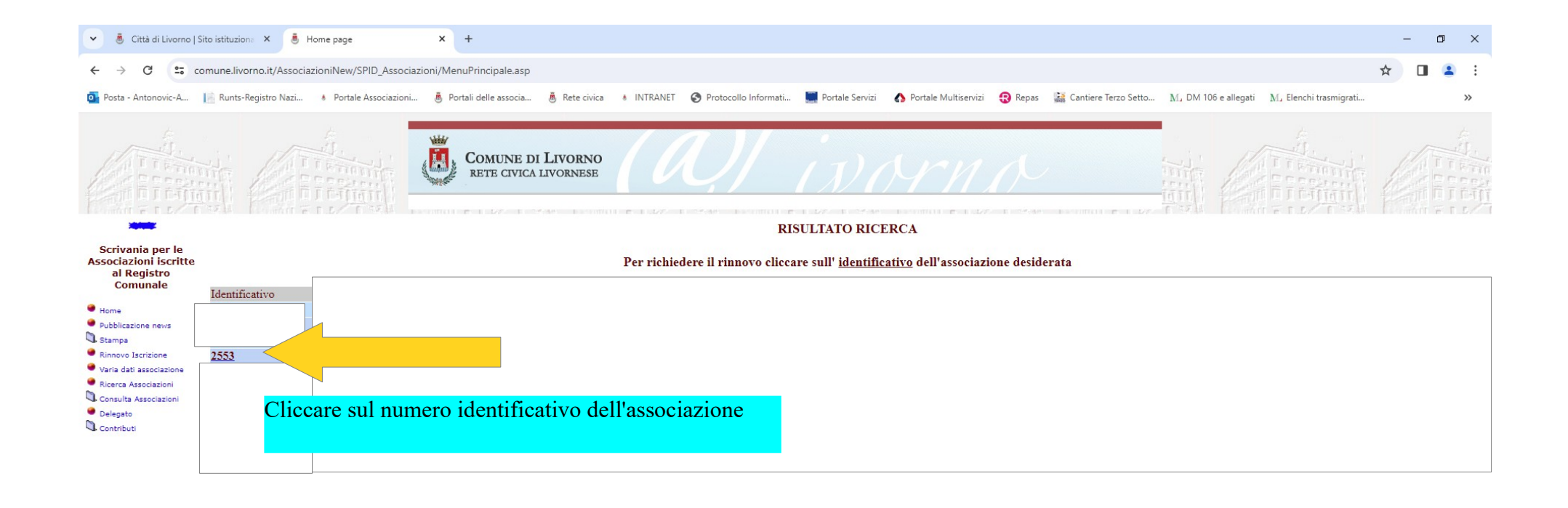

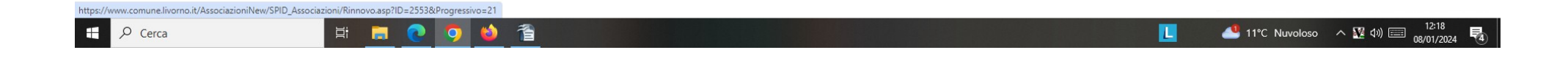

| Città di Livorno                                                                   | Sito istituziona 🗙 👵 Home page 🗙 +                                                                                                    | -       | o ×        |
|------------------------------------------------------------------------------------|----------------------------------------------------------------------------------------------------|---------|------------|
| ← → C == c                                                                         | comune.livorno.it/AssociazioniNew/SPID_Associazioni/MenuPrincipale.asp                                                                                                    | 2       | <b>•</b> : |
| Posta - Antonovic-A                                                                | 📄 Runts-Registro Nazi 🚯 Portale Associazioni 👵 Portali delle associa 👵 Rete civica 🚯 INTRANET 😵 Protocollo Informati 🧱 Portale Servizi 🏠 Portale Multiservizi 😵 Repas 🔛 Cantiere Terzo Setto M, DM 106 e allegati M, Elenchi trasmigrati |         | »          |
|                                                                                    | Comune di Livorno<br>Rete civica livornese                                                                                                    |         |            |
| Scrivania per le<br>Associazioni iscritte<br>al Registro<br>Comunale               | DOMANDA DI RINNOVO DI ISCRIZIONE AL REGISTRO COMUNALE DELLE ASSOCIAZIONI<br>con riferimento al Regolamento approvato con delibera C.C. 161/2017<br>(Dichiarazione resa ai sensi del DPR 445/2000 e SMI)                                  |         |            |
| <ul> <li>Pubblicazione news</li> <li>Stampa</li> <li>Rinnovo Iscrizione</li> </ul> | AL DIRIGENTE DEL SETTORE POLITICHE SOCIALI E SOCIOSANITARIE DEL COMUNE DI LIVORNO<br>dell'associazione sia aggiornata e, se                                                                                                    |         |            |
| <ul> <li>Varia dati associazione</li> <li>Ricerca Associazioni</li> </ul>          | Il/La sottoscritto/a                                                                                                    | e i     |            |
| <ul> <li>Consulta Associazioni</li> <li>Delegato</li> </ul>                        | Note/o a VVV                                                                                                    |         |            |
| Contributi                                                                         |                                                                                                    |         |            |
|                                                                                    |                                                                                                    |         |            |
|                                                                                    | Indurizzo/N. XXXXXXXX                                                                                                    |         |            |
|                                                                                    | Recapiti telefonici rappresentante legale 00000000000                                                                                                    |         |            |
|                                                                                    | Indirizzo e-mail rappresentante legale                                                                                                    |         |            |
|                                                                                    | in qualita' di Legale Rappresentante dell'Associazione:                                                                                                    |         |            |
|                                                                                    | Codice identificativo 2553                                                                                                    |         |            |
|                                                                                    | Denominazione ASSOCIAZIONE DI PROVA PER TESTARE IL PORTALE                                                                                                    |         |            |
|                                                                                    | Acronimo                                                                                                    |         |            |
|                                                                                    | con sede legale in Indirizzo/N XXXXXXXXXXXXXXXXXXXXXXXXXXXXXXXXXXXX                                                                                                    |         |            |
|                                                                                    | Recapiti telefonici sede legale 0000000000                                                                                                    |         |            |
|                                                                                    | Indirizzo e-mail sede legale associazioni@comune.livorno.it                                                                                                    |         |            |
|                                                                                    | citta' LIVORNO                                                                                                    |         |            |
| 4                                                                                  |                                                                                                    |         |            |
| E 🔎 Cerca                                                                          | 井  🛄 💽 🤨 🎽 📋                                                                                                    | 08/01/2 | 024 🛃      |

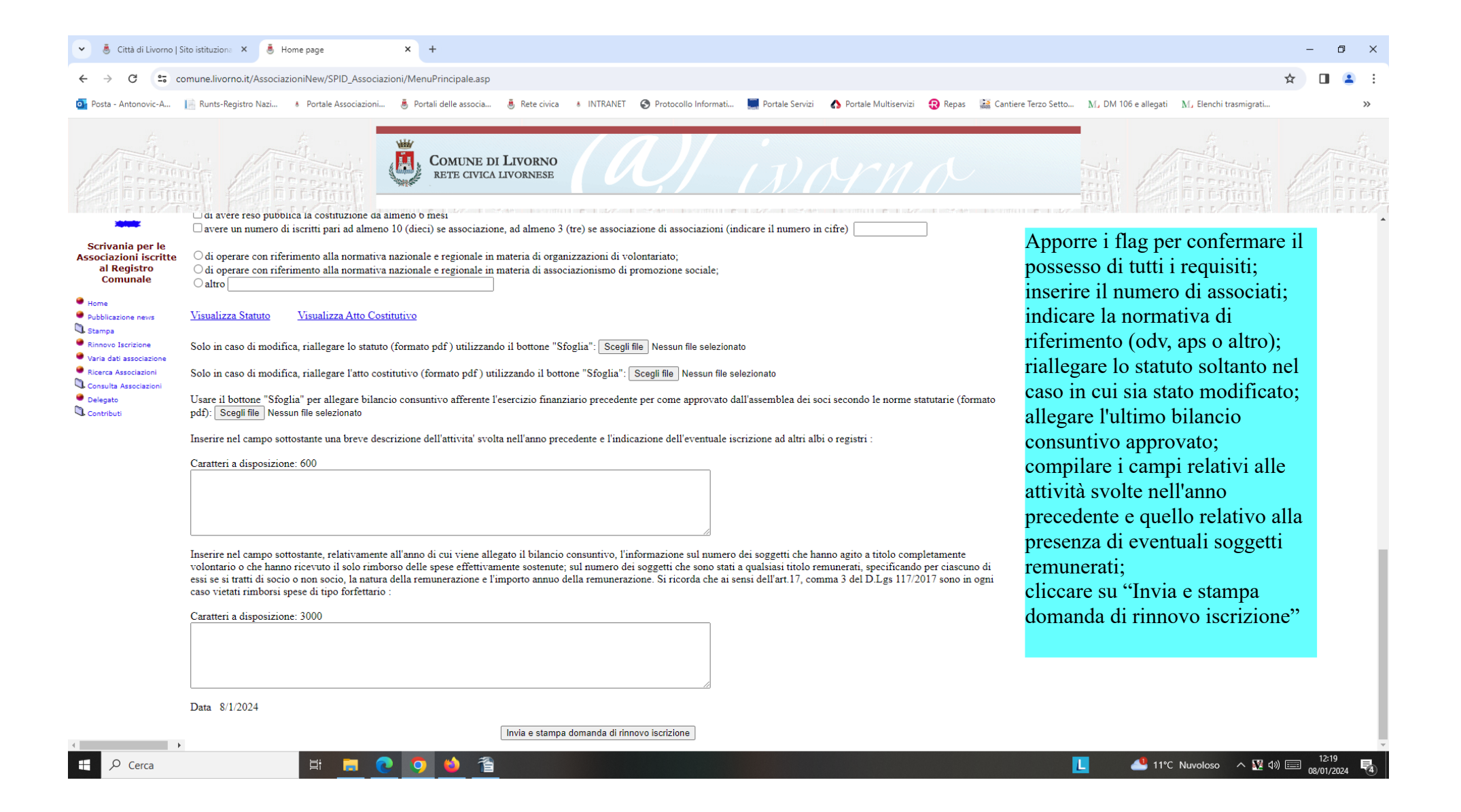

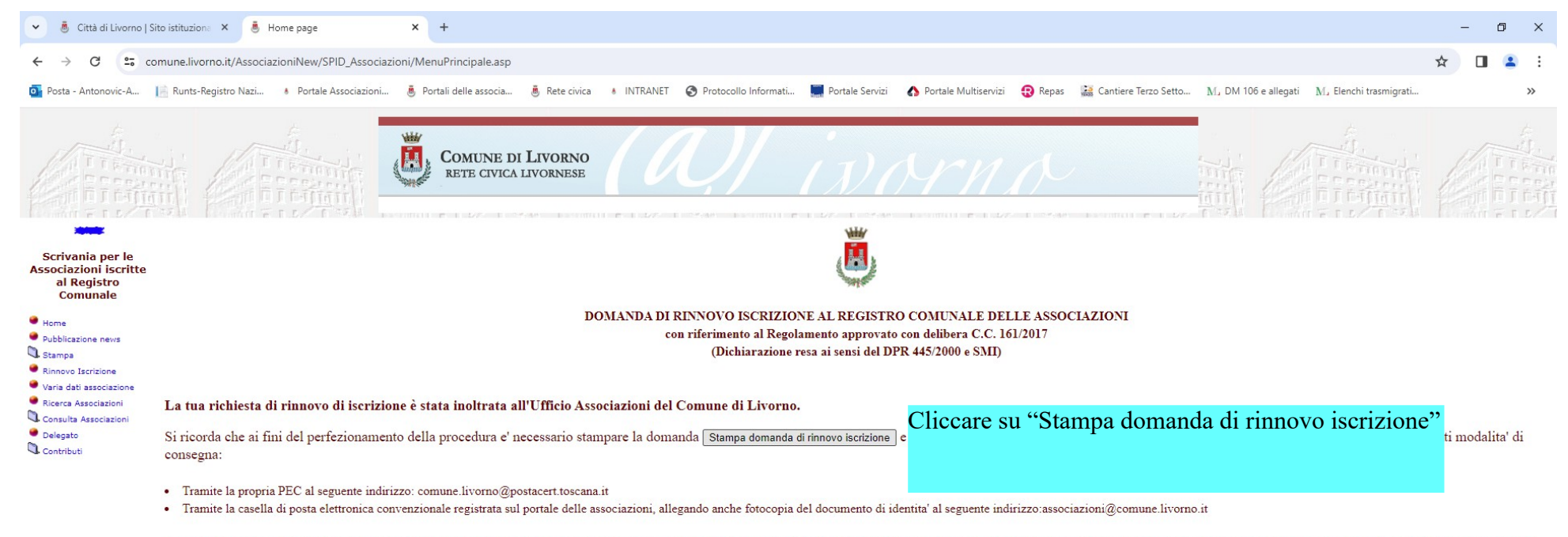

Si ricorda che nei casi in cui viene richiesta copia del documento di riconoscimento, il documento fotocopiato in fronteretro deve contenere la firma del titolare e deve essere in corso di validita', oppure deve essere apposta in calce alla fotocopia stessa la dichiarazione firmata che i dati contenuti nel documento non sono variati dalla data del rilascio.

睝

- F

L

| 🖌 🙆 Città di Livorno   S                                                | Sito istituzione X 👵 Home page X +                                                                                                    | -               | ٥                 | ×        |
|-------------------------------------------------------------------------|----------------------------------------------------------------------------------------------------|-----------------|-------------------|----------|
| ← → C == c                                                              | omune.livorno.it/AssociazioniNew/SPID_Associazioni/MenuPrincipale.asp                                                                                                    | ☆               |                   | :        |
| Posta - Antonovic-A                                                     | 📔 Runts-Registro Nazi 🔹 Portale Associazioni 👼 Portali delle associa 👼 Rete civica 🔹 INTRANET 📀 Protocollo Informati 🧱 Portale Servizi 🏠 Portale Multiservizi 😯 Repas 🕌 Cantiere Terzo Setto M, DM 106 e allegati M, Elenchi trasmigrati |                 |                   | »        |
|                                                                         | Cliccare su "Stampa"                                                                                                    |                 |                   | なり、「市地市」 |
| Scrivania per le                                                        | stampa Checare su Stampa                                                                                                    |                 |                   |          |
| Associazioni iscritte<br>al Registro                                    | DOMANDA DI RINNOVO ISCRIZIONE AL REGISTR(<br>con riferimento al Regolamento approvato Eirmore il modulo ad inviarlo, tramito                                                                                                    |                 |                   |          |
| Comunale                                                                | (Dichiarazione resa ai sensi del DP I IIIII DE C                                                                                                    |                 |                   | - 1      |
| <ul> <li>Home</li> <li>Pubblicazione news</li> </ul>                    | AL DIRIGENTE DEL SETTORE POLITICHE SOCIALI E SOCIOSANITARIE DEL COMUNE DI LIVORNO                                                                                                    |                 |                   |          |
| Stampa                                                                  | Il/La sottoscritto/a ICS IPSILON                                                                                                    |                 |                   |          |
| <ul> <li>Rinnovo Iscrizione</li> <li>Varia dati associazione</li> </ul> | Nato/a a XXX il : tramite casella di posta elettronica                                                                                                    |                 |                   |          |
| <ul> <li>Ricerca Associazioni</li> <li>Consulta Associazioni</li> </ul> | e residente a XXXXXXX Ordinaria a                                                                                                    |                 |                   |          |
| Delegato Contributi                                                     | indirizzo XXXXXXXX Cap 00000 associazioni(a) comune.livorno.it                                                                                                    |                 |                   |          |
|                                                                         | telefono 0000000000                                                                                                    |                 |                   |          |
|                                                                         | indirizzo e-mail                                                                                                    |                 |                   |          |
|                                                                         | in qualita' di rappresentante legale dell'Associazione ASSOCIAZIONE DI PROVA PER TESTARE IL PORTALE                                                                                                    |                 |                   |          |
|                                                                         | (acronimo APPIL)                                                                                                    |                 |                   |          |
|                                                                         | con sede legale a LIVORNO (cap 00000) in XXXXXXXXXXXXXXXXXXXXXXXXXXXXXXXXXXX                                                                                                    |                 |                   |          |
|                                                                         | telefono 000000000                                                                                                    |                 |                   |          |
|                                                                         | e indirizzo e-mail sede legale associazioni@comune.livorno.it                                                                                                    |                 |                   |          |
|                                                                         | costituita il 01/01/2000 e operativa a Livorno dal 01/01/2000                                                                                                    |                 |                   |          |
|                                                                         | Codice Fiscale 0000000000000                                                                                                    |                 |                   |          |
|                                                                         | Sito web                                                                                                    |                 |                   |          |
|                                                                         | Pagina facebook                                                                                                    |                 |                   |          |
|                                                                         | CHIEDE                                                                                                    |                 |                   |          |
|                                                                         | che la stessa sia iscritta al registro comunale delle associazioni nella sezione Sportivo-ricreativo                                                                                                    |                 |                   |          |
| Cerca                                                                   | 其 🚍 💽 🧿 🎂 蒼 🛛 🚺 🚺 🚺 🚺 🚺 🚺 🚺 🚺 🚺 🚺 🚺 🚺 🚺                                                                                                    | ■ <sub>08</sub> | 12:50<br>/01/2024 | 3        |